# Initiatorにパソコンを接続

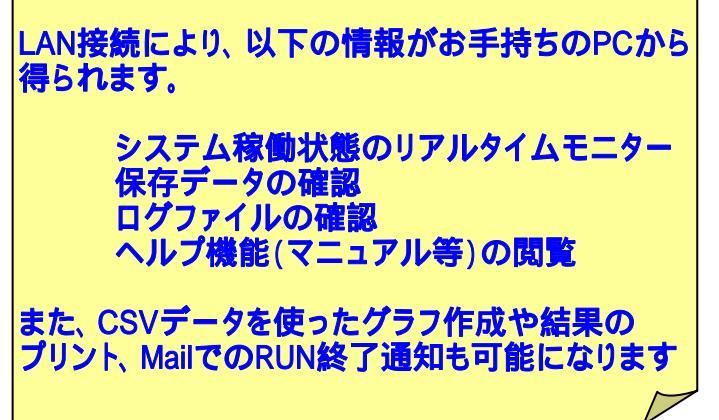

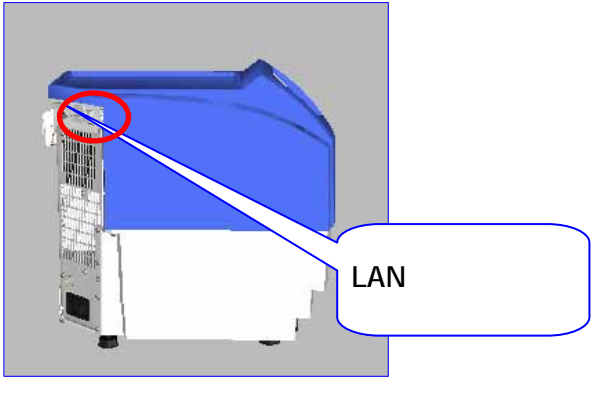

### 1. Initiatorの設定

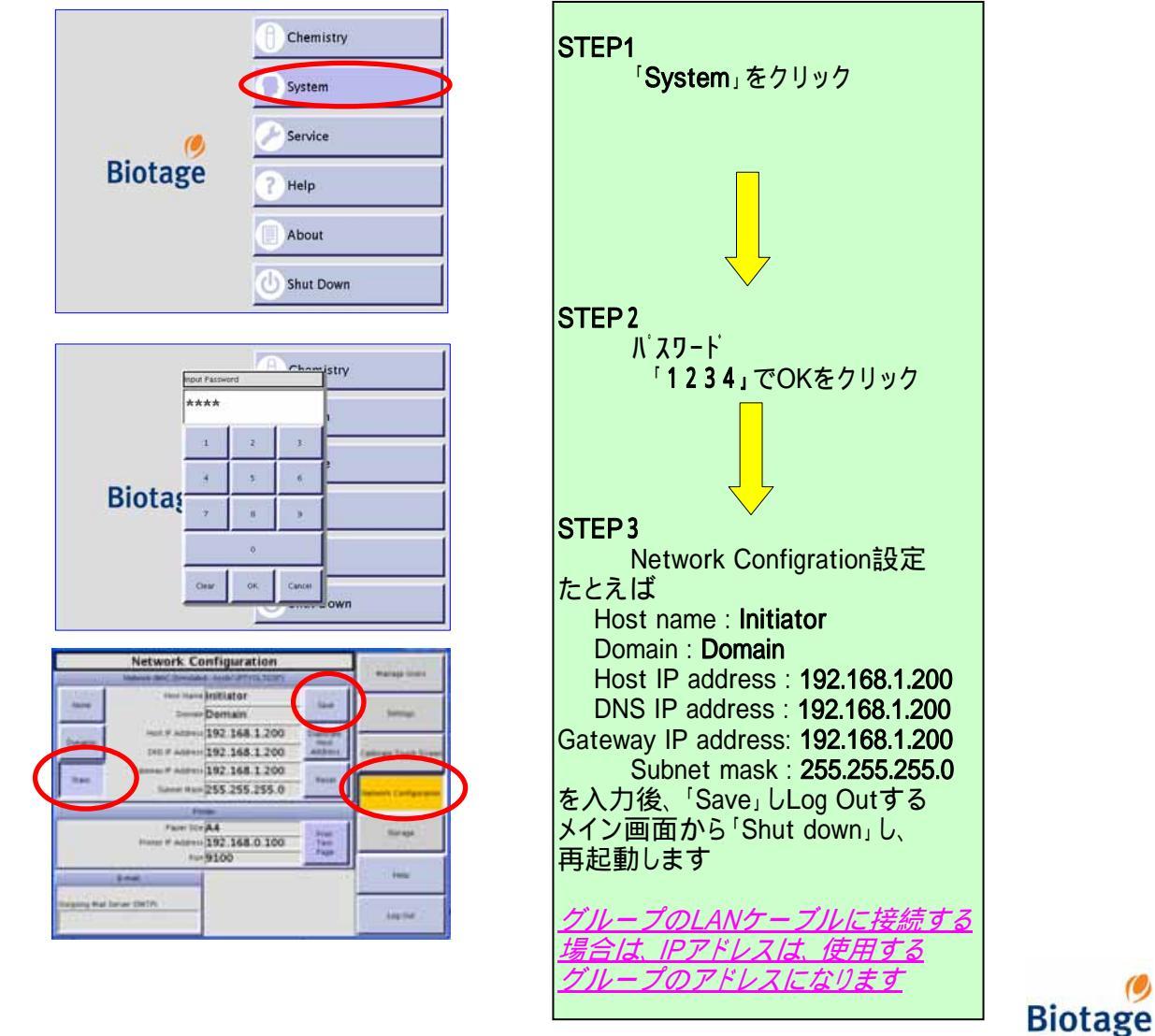

## Initiatorにパソコンを接続

### 2.PCの設定

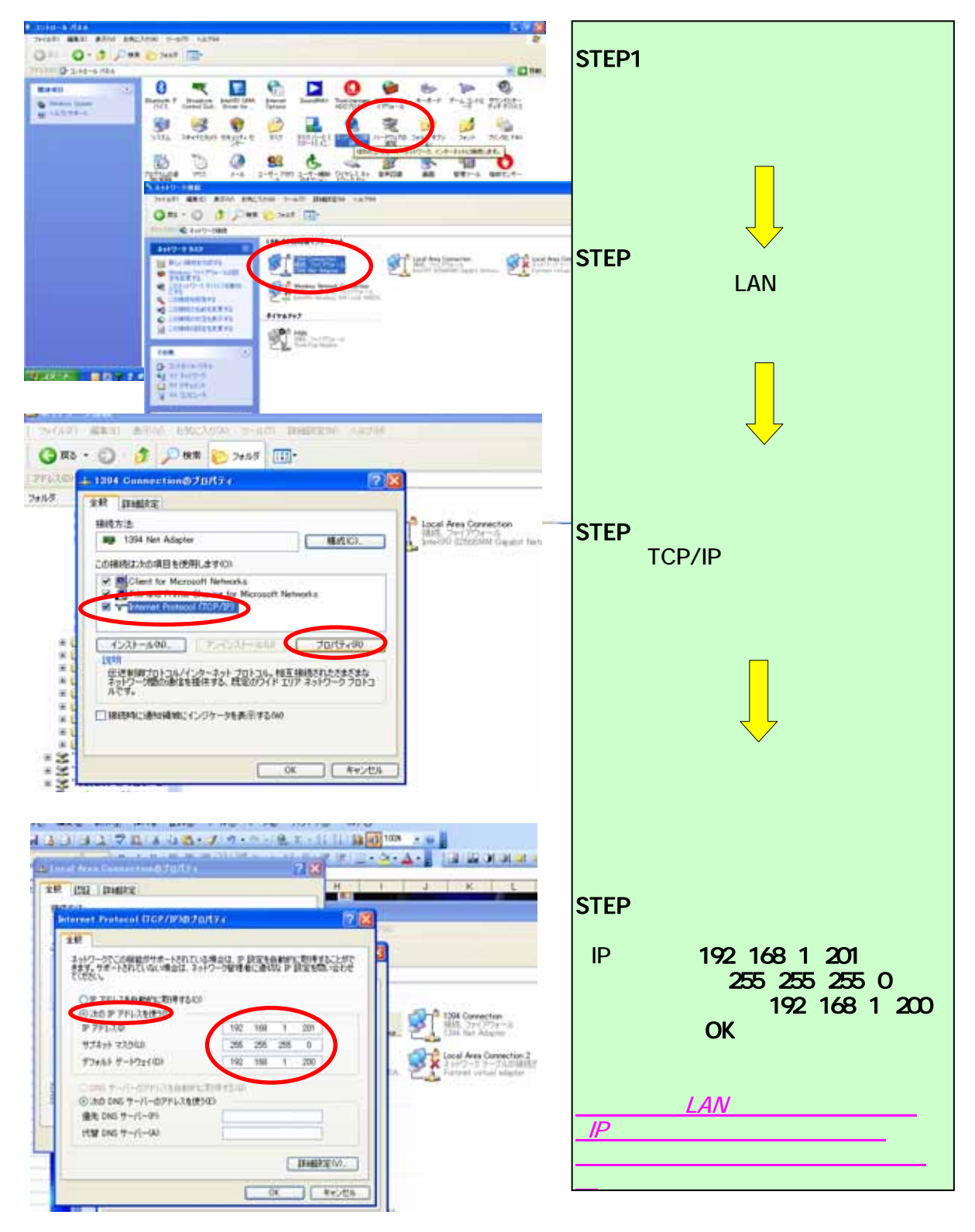

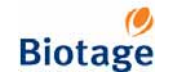

## Initiatorにパソコンを接続

#### 3. Initiatorの内容表示

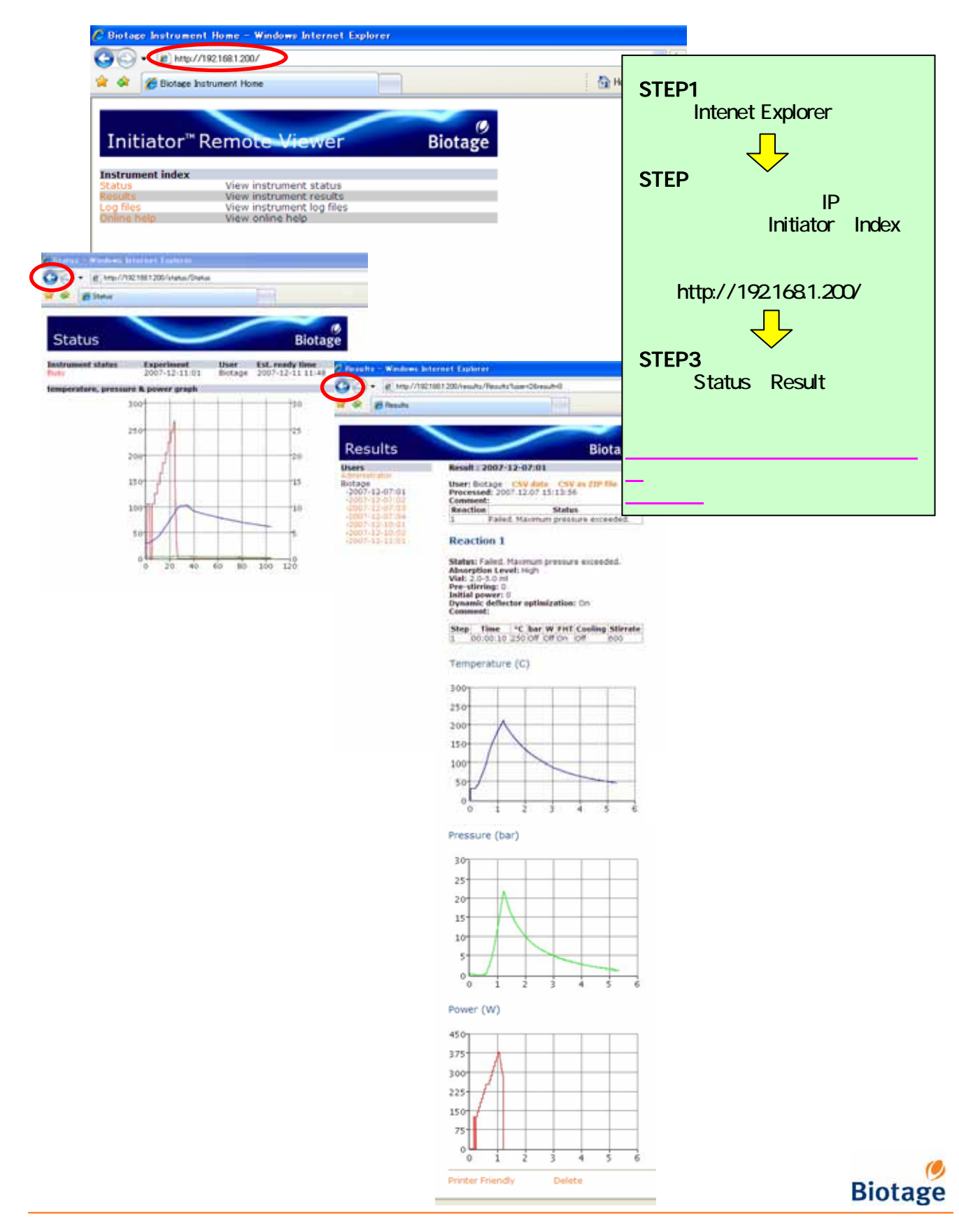